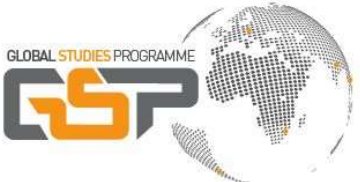

Applications for the M.A. Social Sciences/Global Studies Programme must be submitted online on the campus management system HISinOne. Applications by mail or e-mail will not be accepted.

## On HISinOne you can...

- add and edit applications. You can also submit them and if necessary withdraw.
- update your e-mail address. All portal notifications will go to this e-mail address.
- check the status of your application and your recommendation letters.
- download your preliminary letter of admission
- complete the online matriculation.

*Note*: Due to the fact that applications of various programs are administered through HISinOne, the platform does not always indicate the specifics of the application for GSP. Therefore, if you are unsure you can follow the instructions in this document.

#### Contents

| 1. Overview                                                    |
|----------------------------------------------------------------|
| 2. Get an application account on HISinOne                      |
| 3. Start application                                           |
| 4. Select your desired degree program                          |
| 5. Requests for special treatment (only for German applicants) |
| 6. Previous University studies                                 |
| 7. Further details on previous university degree               |
| 8. Status of degree: completed and diploma available           |
| 9. Status of degree: completed but no diploma available yet7   |
| 10. Status of degree: not completed yet                        |
| 11. English language proficiency                               |
| 12. Application documents and study location9                  |
| 13. Your application confirmation10                            |
| 14. Submit application10                                       |
| 15. Two Recommendation letters via e-mail                      |
| 16. Checking the status of your application11                  |
| 17. Help & Contact                                             |

## 1. Overview

In order to complete the application, you need to upload all <u>documents</u> listed below to the platform and finally upload the signed <u>application confirmation</u>.

Required documents:

- Bachelor's Diploma & Transcript of Records
- Translation of Diploma and Transcript of Records (if the language is not English or German)
- Proof of English language proficiency equivalent to min. B2 (CEFR)
- Curriculum Vitae (CV)
- Motivation letter (approximately 600 words)
- Research proposal (approximately 800 words)
- Further certificates relevant to the programme (optional)
- APS certificate (only necessary for applicants with previous degrees from China, Vietnam, India, and Mongolia)
- Separate: two recommendation letters via email (see website for details)

## 2. Get an application account on HISinOne

- (if you do not have a HISinOne account at the University of Freiburg yet)
- Go to: <u>https://campus.uni-freiburg.de</u>
- Select English language in the top right corner.

| Home Application Studies of Startpage Applicants Students           | ffered Research Organisation<br>Guest Auditors International Incomings | Service Help Doctoral Candidates Lecturers Employee                                        | \$                                                                                   |                                                                                                    |                                                                                                    |
|---------------------------------------------------------------------|------------------------------------------------------------------------|--------------------------------------------------------------------------------------------|--------------------------------------------------------------------------------------|----------------------------------------------------------------------------------------------------|----------------------------------------------------------------------------------------------------|
| uicklinks<br>earch for courses                                      | Vorlesungsverzeichnis                                                  | Welcome!<br>Choose your portal, please.                                                    |                                                                                      |                                                                                                    |                                                                                                    |
| agesaktuelle Veranstaltungen,<br>usfalltermine und Terminänderungen | Räume suchen (mit Stadtplananzeige)                                    | Applicants<br>You want to study and to apply for a study place.                            | Students<br>You are already a<br>student and want to<br>organize your studies.       | >                                                                                                    | Signin with BundID.<br>(This link leads to another website)                                                                                                    |
| earch for persons                                                   | Help<br>HiSinOne Manual                                                | Guest Auditors<br>You are already a guest ><br>auditor or want to<br>become one.           | International<br>Incomings<br>You want to apply for a<br>study place.                | > Informations ab                                                                                            | out the BundID and HISinOne                                                                                                    |
|                                                                     |                                                                        | Doctoral<br>Candidates<br>You are aiready a<br>doctoral candidate or<br>want to become one | Lecturers<br>You would like to know<br>what you can do as a<br>lecturer in HiSinOne. | Status student a Green: all function                                                                         | e bunioù and nisenche can de round in the vino; Personalicion<br>German Federal User Account) de<br>application portal<br>ns of the application portal are normally available                      |
|                                                                     |                                                                        | Employees<br>You would like to know<br>what you can do as an<br>employee in Hishone.       |                                                                                      | HISinOne Versi<br>The German version<br>version of HISinOne (<br>(select language opti<br>Your HISinOne-Team | on 2023.06<br>of this portilet provides current technical information on the softwa<br>uning on this system. Please switch to German to see the corr<br>on at the upper right corner of the page). |

- Select: Application > Registration
- After you registered successfully, you will receive an email with a verification link.

# HELP:

## https://wiki.uni-

freiburg.de/campusmanagement/doku.php?id=hisinone:bewerben:accountaktivieren\_en

#### 3. Start application

- Login to: <u>https://campus.uni-freiburg.de</u>
- Important: First select English in the language settings in the top right corner.
- Then select Studies offered > Application

| Home                                            | My Studies                                                                                                    | Studies offered                                                                                                    | Research                                                                  | Organisation                                                               | Service                                               | Help                                                        |
|-------------------------------------------------|----------------------------------------------------------------------------------------------------|----------------------------------------------------------------------------------------------------|---------------------------------------------------------------------------|----------------------------------------------------------------------------|-------------------------------------------------------|-------------------------------------------------------------|
|                                                 |                                                                                                    | Search for courses                                                                                                    |                                                                           |                                                                            |                                                       |                                                             |
| Home                                            | BundID Sprac                                                                                                    | Search for special event                                                                                              | s                                                                         |                                                                            |                                                       |                                                             |
| 1.00 M                                          |                                                                                                    | Show current courses                                                                                                  |                                                                           | -                                                                          |                                                       |                                                             |
| Status s                                        | tudent applica                                                                                                    | Show university course                                                                                                | catalog                                                                   |                                                                            |                                                       |                                                             |
| S Green                                         | all functions of the                                                                                                    | Module descriptions                                                                                                   |                                                                           | -                                                                          |                                                       |                                                             |
| Semest<br>In keeping<br>Express y<br>Here you o | er Welcome Da<br>with tradition, the U<br>with tradition, the U<br>with tradition, the U<br>with tradition, the S<br>can find more details | Application<br>ay 2023 In the Euro<br>Iniversity of Freiburg is w<br>emester Welcome Day a<br>a about the Semester We | Ppa-Park Stac<br>elcoming its stud<br>lready today and<br>elcome Day 2023 | Apply for admission to a<br>enroll the course "Sti<br>in the Europa-Park S | a course of study o<br>udienstart Univer<br>tadium ਕਾ | of your own choice. <sub>Jear.</sub><br>rsität Freiburg" 귭. |
| Choose                                          | your portal - a                                                                                                    | pplicant 👻                                                                                                    | W                                                                         |                                                                            |                                                       |                                                             |

• Then we recommend that you enable e-mail notifications in order to receive automatic emails from the server whenever the status of your application changes.

| Home                                                                          | My Studies                                                                                                    | Studies offered                                                                                                    | Research                                                      | Organisation                                                           | Service                              | Help           | с.              |
|-------------------------------------------------------------------------------|----------------------------------------------------------------------------------------------------|----------------------------------------------------------------------------------------------------|---------------------------------------------------------------|------------------------------------------------------------------------|--------------------------------------|----------------|-----------------|
| You are here:                                                                 | Home > Studies                                                                                                    | offered > Application                                                                                                  |                                                               |                                                                        |                                      |                |                 |
| Applicat<br>Fields marke                                                      | ion:e-mail n<br>d with * are mandat                                                                                                    | otifications and o                                                                                                    | consents                                                      |                                                                        |                                      |                |                 |
| Enable of<br>You w<br>The e-mail<br>Would you<br>* Enable of<br>Yes,<br>O No, | e-mail notifica<br>will receive updates<br>notifications will pro-<br>like to be informed<br>e-mail notifications?<br>, enable e-mail no<br>l inform myself inde | tions?<br>about your application or<br>wide updates about the s<br>about changes concernin<br>tifications<br>pendently | the provision of r<br>tatus of your app<br>ng your applicatio | new documents by e-<br>lication and further de<br>n and studies by e-m | mail.<br>ttails. You will I<br>hail? | be informed at | oout deadlines. |
| Save selec                                                                    | tion                                                                                                    |                                                                                                    |                                                               |                                                                        |                                      |                |                 |

• Then select summer semester 2025 > Start application

| Semester                                                                                                    |
|----------------------------------------------------------------------------------------------------|
| Please select your preferred application semester<br>At the moment it is possible to apply for different semesters. Please select the semester in which you wish to begin your studies. At any time,<br>the preferred semester to begin your studies can be changed in the Online-Application. |
| For further information on the semester terms see here 🗗                                                                                                    |
| You will find the general application deadlines here 团<br>or for Master degree programs here 团                                                                                                    |
| summer semester 2025 👻                                                                                                    |
| Start application                                                                                                    |

• Then select Add a request

#### 4. Select your desired degree program

- Select the degree: "Master of Arts" and field of study: "Social Sciences"
- Select the first semester as your desired start semester

| * Degree                                                     | Master of Arts (M.A.)                              | 0 |
|--------------------------------------------------------------|----------------------------------------------------|---|
| * Major/Minor                                                | Major                                              |   |
| * Field of study                                             | Social Sciences                                    | 0 |
| * Course of study                                            | Master of Arts, Social Sciences, Major, PO 2013 H1 | 0 |
| * Which study semester do you wish to begin your studies in? | 1. Subject-related semester                        | 0 |
| Type of admission                                            | restrictive admissions (University)                |   |

• Click on "Next".

#### 5. Requests for special treatment (only for German applicants)

• The next page will not be relevant for most applicants and will only be visible if you have German nationality. It contains a potential special treatment of the application. If one of the following conditions applies to you, you may tick the relevant box and upload your documents in the following.

| 1. Request: Master of Arts, Social Sciences, Major, PO 2013 H1                                                                                                    | iew |
|----------------------------------------------------------------------------------------------------|-----|
| Request for top athlete (for German applicants, - applicants from EU/EEA countries, - international applicants with German university entrance qualification (Bildungsinländer) applying for admission to an undergraduate degree program)                                                                                                    | эlp |
| <ul> <li>Would you like to apply for admission under the quota for top athletes?         <ul> <li>→ not intended for international applicants!</li> </ul> </li> <li>Please note: To be considered for admission under the quota for top athletes, you must submit several additional forms along with your application: www.studium.uni-freiburg.de/de/dokumentencenter/bewerbung ♂</li> </ul> |     |
| O Yes<br>⊗No                                                                                                    |     |
| Request for consideration as hardship case (for German applicants, - applicants from EU/EEA countries, -<br>international applicants with German university entrance qualification (Bildungsinländer) applying for admission to<br>an undergraduate degree program) - Master of Arts (M.A.), Social Sciences, Major, PO 2013 H1                                                                | slp |
| <ul> <li>Please select the degree programs for which you wish to request to be considered as a hardship case.</li> <li>→ not intended for International applicants!</li> <li>Please note: To be considered as a hardship case, you must submit several additional forms along with your application: www.studium.uni-freiburg.de/de/dokumentencenter/bewerbung ♂</li> </ul>                    |     |
| Master of Arts (M.A.) Social Sciences                                                                                                    |     |

#### 6. Previous University studies

- In the first slot, please specify your previous course of studies, e.g. "English and American Studies" or "Korean Language and Culture".
- Note that the degree must be obtained before the matriculation for the first Master semester of GSP. The matriculation period is usually two to three weeks before the beginning of the semester.

• If you obtain one or more additional degrees, you may add these as well by clicking on "Add previous university studies" at the bottom.

| Previous university studies            |                                         |   |  |  |
|----------------------------------------|-----------------------------------------|---|--|--|
| Please enter the stages of your please | previous university education here.     |   |  |  |
| * Study course                         |                                         | 0 |  |  |
| * University or college                |                                         |   |  |  |
| Values Studies from and to must        | be month/year (MM/YYYY, e. g. 08/2015); |   |  |  |
| * Studies from                         |                                         |   |  |  |
| * to                                   |                                         |   |  |  |
| Degree:                                |                                         |   |  |  |
| * Please select degree                 | ~                                       |   |  |  |
| 0.1                                    |                                         |   |  |  |

#### 7. Further details on previous university degree

- You will now be asked for further details concerning the degree that qualifies you for studying a Master degree in Germany (in most cases, this will be a Bachelor's degree).
   If you already have both a Master and a Bachelor degree, please specify the details of your Bachelor degree!
- If you have finished your studies with a degree from the United States or Canada and you did not receive a diploma because your university does not issue diplomas, please select "I have finished my degree and I can upload my diploma" anyway. Students from all other countries must provide the official diploma if their degree is already completed.
- How to enter your (final or current) grade:
  - If you have a degree from Germany: Enter the German grade in the first slot and leave the other two slots empty.
  - If you have a degree from any country other than Germany: enter "0" in the first slot and then enter your exact grade in the second slot (e.g. 5.12 or 88.43). In the third slot, please specify the grading system in your country by entering the highest possible mark, a hyphen, and minimum pass mark (e.g. 100 0, or 1.0 5.0). Please note: it is very important that you fill out the third slot, as it provides important context on your grade!

Fields marked with \* are mandatory.

| Please provide details of your firs                                                                                                    | t university degree (in a Bachelor's degree programme or equivalent)                                                                                      |            |
|----------------------------------------------------------------------------------------------------|----------------------------------------------------------------------------------------------------|------------|
| * University degree qualifying for ad-<br>mission to the master's programme                                                                                                    | ~                                                                                                    |            |
| * Please name the degree and sub-<br>ject(s) you study/studied                                                                                                    |                                                                                                    |            |
| (Expected) date of completion                                                                                                    | 12                                                                                                    |            |
| * Name of University / Higher<br>Education Institution                                                                                                    |                                                                                                    |            |
| * Country                                                                                                    | ×                                                                                                    |            |
| ) Grade                                                                                                    |                                                                                                    |            |
| * Grade according to the German<br>grading system (if unknown please<br>enter 0)                                                                                                    |                                                                                                    | 0          |
| If applicable: grade in an international grading system                                                                                                    |                                                                                                    | 0          |
| Grading scale (highest possible mark<br>and minimum pass mark)                                                                                                    |                                                                                                    | 0          |
| Total number of credits required for graduation:                                                                                                    |                                                                                                    |            |
| D                                                                                                    |                                                                                                    |            |
| you have been matriculated at the l                                                                                                    | Jniversity of Freiburg in the past, please enter your matriculation num                                                                                   | oer here   |
| Existing matriculation number at Uni<br>Freiburg                                                                                                    |                                                                                                    |            |
| D                                                                                                    |                                                                                                    |            |
| Please upload the following documen<br>If you have several transcripts of records                                                                                                    | ts here:<br>or degree certificates, please upload them together in one PDF or JPG file.)                                                                  |            |
| * Current or final transcript of records<br>Translation of transcript of records, if<br>required                                                                                                    | Choose file (click here or drop in here, max 1 file or files)                                                                                             | 0          |
| Existing matriculation number at Uni<br>Freiburg<br>Please upload the following documen<br>If you have several transcripts of records<br>* Current or final transcript of records<br>Translation of transcript of records, if<br>required | ts here:<br>or degree certificates, please upload them together in one PDF or JPG file.)<br>Choose file (click here or drop in here, max 1 file or files) | (i)<br>(i) |

#### 8. Status of degree: completed and diploma available

• If you selected that your degree is complete and you already have access to your diploma, you will be directed to this page, asking you to upload your original certificate (and a translation in case the language is not English or German).

**PLEASE NOTE:** If you already have both a Master's degree and a Bachelor's degree, please upload your transcript and diploma from both of these (you can upload your additional diplomas in **12. Application documents and study location** via the field "Other relevant certificates")! It is especially important for the Admission's Office to see the documents from your Bachelor, since that is the degree that formally qualifies you to study GSP.

| egree has been completed         | and the degree certificate is available - further documents   |
|----------------------------------|---------------------------------------------------------------|
| * Original diploma certificate   | Choose file (click here or drop in here, max 1 file or files) |
| diploma certificate, if required |                                                               |

• If your previous university degree requires an APS certificate (applies only to China, Vietnam, Mongolia, and India), you will be automatically led to be a page where you can upload your APS certificate. Unfortunately, it is not possible to hand in the APS after the application deadline.

| Fields marked with * are mandatory.                                                                                                    |
|----------------------------------------------------------------------------------------------------|
| APS                                                                                                    |
| Please upload your APS document here.<br>If the certificate will be submitted later, please upload the following statement: "I will submit the APS certificate upon<br>enrollment."  * APS  * APS  Choose file (click here or drop in here, max 1 file or files) |
| K To overview     ← Back     → Next                                                                                                    |

#### 9. Status of degree: completed but no diploma available yet

• If you selected "I have finished my previous studies but I have not received my diploma yet" you will be led to this page:

| Fields marked with * are mandatory.                                                                                                    |
|----------------------------------------------------------------------------------------------------|
| Degree has been completed but the degree certificate has not been issued yet – further documents:                                                                                                    |
| <ul> <li>If the degree certificate has not been issued yet, please upload the following document(s):</li> <li>Confirmation from the university that the degree was completed, stating the final grade (if not stated in the transcript of records)</li> </ul> |
| K To overview     ← Back     → Next                                                                                                    |

• Please upload a document issued by your previous university that the study programme is completed including your final grade (if not stated in the transcript of records).

## 10. Status of degree: not completed yet

• If you selected "I have not finished my previous studies" you will be led to this page:

| ields marked with * are mandatory.                                                                                                    |  |  |
|----------------------------------------------------------------------------------------------------|--|--|
| Degree has not yet been completed – further documents:                                                                                                    |  |  |
| If you have not completed the degree yet, please upload the following documents instead of the degree certificate, ONLY if not stated in the transcript of records:                                                                 |  |  |
| Confirmation from the university, including grades and information on credits acquired (if not stated in the transcript already provided)                                                                                           |  |  |
| ① and                                                                                                    |  |  |
| Confirmation from the university of the grade of the final thesis (if not stated in the transcript already provided)                                                                                                    |  |  |
| ① or                                                                                                    |  |  |
| Alternatively the confirmation of the university of the submission or at least the registration of the final thesis or the expected completion date of the degree pro-<br>gramme (if not stated in the transcript already provided) |  |  |
|                                                                                                    |  |  |

- Ignore the first box.
- <u>Second box:</u> If you have received the grade of your thesis, upload a confirmation here. It must indicate when you will have completed your degree as well as your current grade average. OTHERWISE:
- Third box: If you have not received your thesis grade yet, upload a confirmation from your university/institution regarding the current state of your thesis, when you will have completed your degree as well as your current grade average.

#### 11. English language proficiency

- You can select several options using the 'Command' key.
- If you have not obtained your language certificate yet, upload a statement as PDF stating, "I will submit the proof of language latest by January 15<sup>th</sup>, 2025." In that case, please submit your proof of language proficiency via e-mail to <u>gspinfo@mail.uni-freiburg.de</u> latest by January 15<sup>th</sup>, 2025.
- If you are a native speaker of English, you are not required to upload any documents.

| Fields marked with * are mandatory.                                                                                                    |                                                                                                    |
|----------------------------------------------------------------------------------------------------|----------------------------------------------------------------------------------------------------|
| English Language skills (wit                                                                                                    | h upload)                                                                                                    |
| According to the Table for CEFR La<br>Cambridge ESOL @.                                                                                                    | anguage Level and Test Scores for instance TOEFL, IELTS, PTE Academic and                                                                 |
| For more information please check the w<br>Languages (German website) ♂.                                                                                                    | ebsite of the program or of the Common European Framework of Reference for                                                                |
| * Level of proficiency according to the<br>Common European Reference Frame<br>(CEFR)                                                                                                    | ~ v                                                                                                    |
| * Proof of language proficiency (multi-<br>ple choice is possible by holding<br>CTRL)                                                                                                    | TOEFL (internet-based)<br>TOEFL (computer-based)<br>TOEFL (paper-based)<br>German University Entrance Qualification (e.g. Abitur, Matura) |
| Other (if not listed above)                                                                                                    |                                                                                                    |
| Test result                                                                                                    |                                                                                                    |
| Please upload the following docum<br>Language certificate                                                                                                    | ents here:<br>Choose file (click here or drop in here, max 1 file or files)                                                               |
| K To overview     ← Back     → Ne     →     Ne     →     Ne     →     Ne     →     Ne     →     →     →     →     →     →     →     →     →     →     →     →     →     →     →     →     →     →     →     →     →     →     →     →     →     →     →     →     →     →     →     →     →     →     →     →     →     →     →     →     →     →     →     →     →     →     →     →     →     →     →     →     →     →     →     →     →     →     →     →     →     →     →     →     →     →     →     →     →     →     →     →     →     →     →     →     →     →     →     →     →     →     →     →     →     →     →     →     →     →     →     →     →     →     →     →     →     →     →     →     →     →     →     →     →     →     →     →     →     →     →     →     →     →     →     →     →     →     →     →     →     →     →     →     →     →     →     →     →     →     →     →     →     →     →     →     →     →     →     →     →     →     →     →     →     →     →     →     →     →     →     →     →     →  →     →     →     →     →     →     →     →     →     →     →     →     →     →     →     →     →     →     →     →     →     →     →     →     →     →     →     →     →     →     →     →     →     →     →     →     →     →     →     →     →     →     →     →     →     →     →     →     →     →     →     →     →     →     →     →     →     →     →     →     →     →     →     →     →     →     →     →     →     →     →     →     →     →     →     →     →     →     →     →     →     →     →     →     →     →     →     →     →     →     →     →     →     →     →     →     →     →     →     →     →     →     →     →     →     →     →     →     →     →     →     →     →     →     →     →     →     →     →     →     →     →     →     →     →     →     →     →     →     →     →     →     →     →     →     →     →     →     →     →     →     →     →     →     →     →     →     →     →     →     →     →     →     →     →     →     →     →     →     →     →     →     →     →     →     →     →     →     →     →     → | xt                                                                                                    |

## 12. Application documents and study location

- Upload your CV, your motivation letter, and your research proposal and add your passport number.
- You are not required to upload additional documents, certificates etc. If you would like to do so because they specifically highlight elements of your biography, please make sure you only upload documents that are relevant to your application for GSP.
- Fill in how you found out about the GSP, your choice of location as well as the names of your referees (but have them personally send the recommendation letters to us via e-mail: recommendation@globalstudies.uni-freiburg.de).

| Master of Arts Social Science                                                                                                    | es: Application documents and study location                                                                                                    |
|----------------------------------------------------------------------------------------------------|----------------------------------------------------------------------------------------------------|
| <ul> <li>Our partner universities need your pa</li> </ul>                                                                                                    | ssport numbers in order to issue the invitation letters for the second and third term.                                                                                                    |
| * Passport number                                                                                                    |                                                                                                    |
| CV motivation letter and recommend                                                                                                    | tations                                                                                                    |
| * Please upload your CV (curriculum vi-<br>tae) written in English                                                                                                    | Choose file (click here or drop in here, max 1 file or files)                                                                                                    |
| Please refer to our motivation letter                                                                                                    | guidelines @                                                                                                    |
| * Please upload your motivation letter,<br>written in English                                                                                                    | Choose file (click here or drop in here, max 1 file or files)                                                                                                    |
| * Research proposal                                                                                                    | 🏀 Choose file (click here or drop in here, max 1 file or files)                                                                                                    |
| Other relevant documents (internship<br>certificate, further qualifications etc.) –<br>Please only upload documents that are<br>relevant to GSP)                                                                                                    | Choose file (click here or drop in here, max 10 file or files)                                                                                                    |
| and you don't find it suitable in that of<br>your employer or equivalent.<br>For the recommendation letters, please us<br>letters as PDF directly via e-mail to the GS<br>Please refrain from sending any other form<br>submitted by the applicant will not be account                                     | case to submit two references from academic staff it is possible to replace one with a let<br>the provided template only. Your referees must send their filled and signed recommen<br>P office: recommendation@globalstudies.uni-freiburg.de t<br>ats or additional letters as these will not affect your application. Recommendation lette<br>apted. |
| * First referee (name, position, institu-<br>tion)                                                                                                    |                                                                                                    |
| * Second referee (name, position, insti-<br>tution)                                                                                                    |                                                                                                    |
| Choice of location and how did you f                                                                                                    | ind out about GSP                                                                                                    |
| * Which partner university would you<br>prefer for the second semester:                                                                                                    | ~<br>~                                                                                                    |
| * Which partner university would you<br>prefer for the third semester:                                                                                                    | ×                                                                                                    |
| * I am aware that there is no guarantee<br>that I will study my 2nd/3rd semester at<br>the partner university I chose as pref-<br>erence. It is clear to me that the places<br>at the partner universities are limited<br>and that the batch has to be distributed<br>equally between the partner institu- | ~                                                                                                    |
| tions. However, I have chosen my<br>preferences carefully and and I would<br>be glad to be allocated accordingly - as<br>it was the case in the past.                                                                                                    |                                                                                                    |
| * How did you find out about GSP?                                                                                                    | ~                                                                                                    |
| How did you find out about GSP: Other<br>(Please specify)                                                                                                    |                                                                                                    |
| Have you applied to the Programme be-<br>fore?                                                                                                    | ~<br>~                                                                                                    |

# 13. Your application confirmation

• You now need to print a confirmation, sign it, and re-upload a scan of the document

| Fields marked with * are mandatory.                                                      |  |
|------------------------------------------------------------------------------------------|--|
| Confirmation of your data                                                                |  |
| Please download the following document:<br><u>Confirmation of the applicant (PDF)</u> at |  |
| and carry out the following steps:                                                       |  |
| • print<br>• fill                                                                        |  |
| sign                                                                                     |  |
| • scan<br>• upload                                                                       |  |
| * Upload signed form Choose file (click here or drop in here, max 1 file or files)       |  |
| K To overview     ← Back → Next                                                          |  |

## 14. Submit application

• The next page asks you to check all your information.

• At the bottom of the page, you need to tick the box and then click on "submit application".

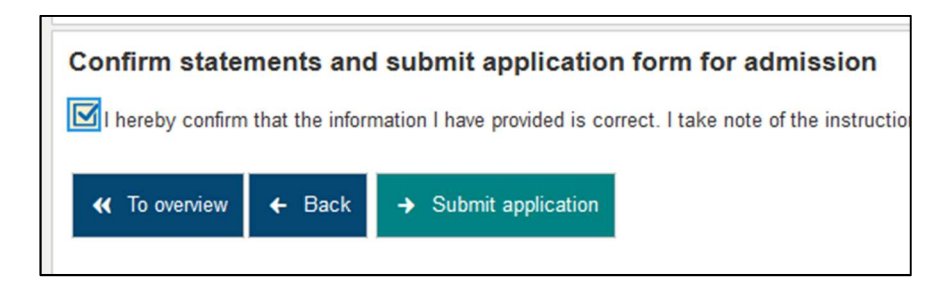

• You will then be taken to a confirmation page on which you can see that the application was submitted. You are not required to send in any hard-copies or further documents unless we ask you to do so. Furthermore, you should receive an automatic email from the system stating that your application was received if you have enabled the email notifications in the beginning of the application process.

| ubmitted applications                                                                      |                                        | 🛈 Hel                |
|--------------------------------------------------------------------------------------------|----------------------------------------|----------------------|
| Application                                                                                | Application sta                        | tus: submitted       |
| Master of Arts (M.A.), Social Sciences, Major, PO 2013 H1, 1. subject-<br>related semester | restrictive admissions<br>(University) | Status:<br>submitted |
| Brint data control sheet [PDF] 🛛 🌒 Show details 📝 Cancel and edi                           | t application 🛛 🗲 Cancel applie        | cation               |

• Within one or two weeks you will then receive a personal email from the GSP office informing you whether your application is complete or whether we require additional or different documents.

#### 15. Two Recommendation letters via e-mail

• Make sure both recommendation letters are sent directly by your referees to <u>recommendation@globalstudies.uni-freiburg.de</u> via e-mail. Please use the template provided on our website.

#### 16. Checking the status of your application

- To check your application, log in to HISinOne, click on "Studies offered" and choose "Online application".
- Here, you can cancel and re-submit your application in case you noticed any mistakes.
- Once your application has been viewed by the GSP office, the status of your application will change to "In process" you can now no longer alter it.
- Once we receive a recommendation letter for you, we will put a note in HISinOne, which you can either see on your front page or in the upper right corner on the "Online application" site. Once we receive a new recommendation for you, updating the status of may take up to a week. Please allow for this processing time before sending us emails enquiring about the status of your recommendations.

**Please note**: you will not get an automatic email notification about the receipt of your recommendation letter, so please check this yourself regularly!

# • DEADLINE 30<sup>th</sup> of November 2024

• We recommend submitting your application by **October 31**<sup>st</sup> in order to spare enough time to send additional documents if needed and asked for.

# 17. Help & Contact

- For further instructions and FAQs regarding online applications, see: <u>https://wiki.uni-freiburg.de/campusmanagement/doku.php?id=hisinone:bewerben:start</u>
- If you have any questions, contact <u>gspinfo@mail.uni-freiburg.de</u>.
- We are looking forward to your application!